For Members:

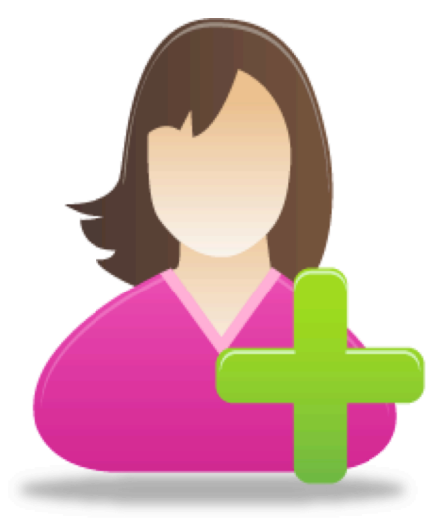

How to add your photo to your Directory Profile in Ten easy Steps

Find a photo of yourself on your computer – Head and Neck shot is best. Take one or use existing one. You can crop one you like or ask family or friend to do it.

[SaveAs} and Rename it with your initials and save to your desktop (or remember the file name & location for the next steps)

- 1. Login to <u>cfuwburlington.ca</u>
- 2. Select [View Profile ] top right of the screen, just under your name
- 3. Select [ Edit Profile ] first button under [ My Profile ]
- 4. Scroll down to [ Contact Data ] Locate [ Member Photo ]
- 5. Click on [Remove/Change] to the right beside [Member Photo ]
- 6. Click on [ choose file ] just to the right of [ Member Photo ]
- 7. Navigate to your photo on your computer
- 8. Select it and Click [Open]
- 9. Photo will upload
- 10. Don't forget to [SAVE] !!!! : If you are satisfied scroll all the way down to the bottom of the profile page and click [Save] If you don't like it click [cancel] and start over with a new photo.

Prepared by: Nancy Hubbard 22 March 2015